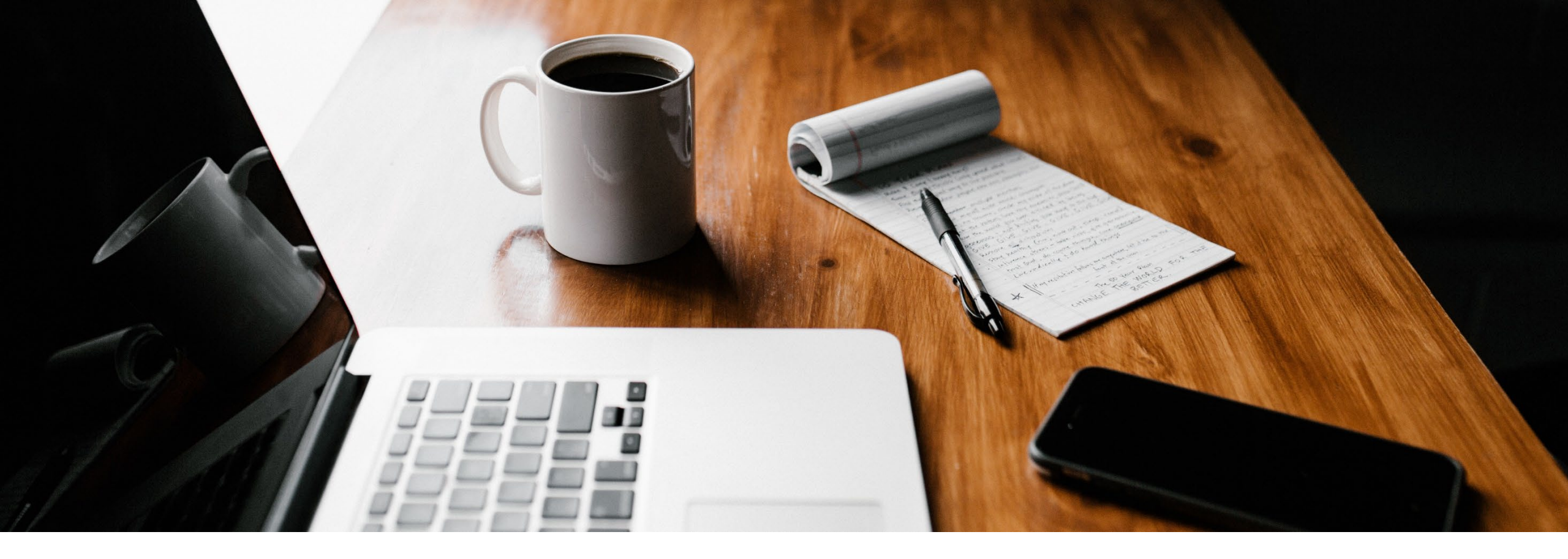

# SecureGo plus: Schritt für Schritt Anleitung

Wechsel von mobileTAN zu SecureGo plus

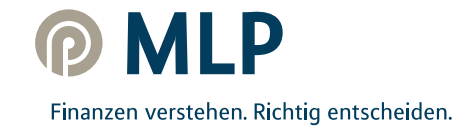

#### mobileTAN war gestern – jetzt zur neuen Sicherheits-App wechseln

Machen Sie es sich bequem: Denn die neue SecureGo plus App löst Ihr bisheriges mobileTAN-Verfahren ab und macht Banking noch schneller, einfacher und vor allem sicherer!

Bestätigen Sie Ihre Transaktionen künftig einfach mit einem individuellen Freigabe-Code oder auf Wunsch mit der Fingerabdruckoder Gesichtserkennung Ihres mobilen Endgerätes.

Alles, was Sie zum Umsteigen benötigen, sind Ihr **Desktop-Computer** und ein **Smartphone**.

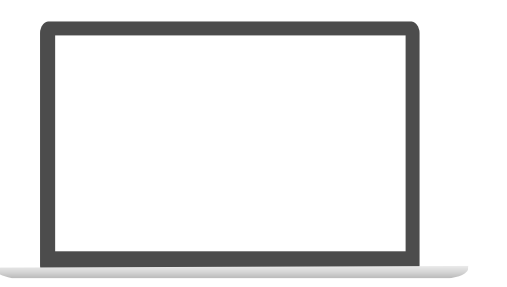

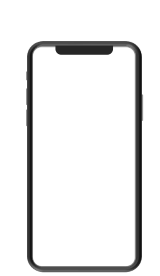

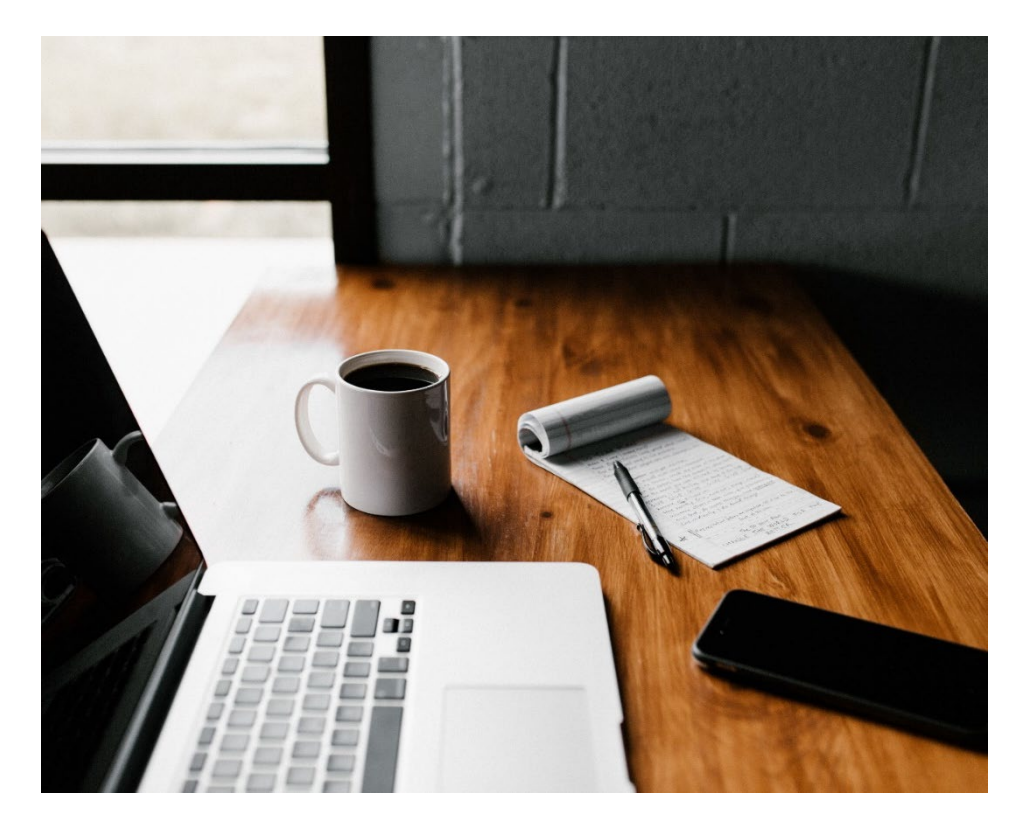

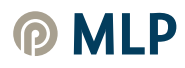

| Anmelden                                                                                                    | Sicherheit                                                                     |
|----------------------------------------------------------------------------------------------------|--------------------------------------------------------------------------------|
| WICHTIGER HINWEIS:                                                                                                    | Onlinezugang sperren                                                           |
| Das neue Onlinebanking befindet sich noch im Aufbau. Nutzen Sie jetzt schon die<br>Möglichkeit sich mit Ihrem neuen Onlinebanking vertraut zu machen und testen Sie<br>neue Nutzeroberfläche. Zur Anmeldung nutzen Sie bitte Ihre bisherigen Onlinebankin<br>Zugangsdaten. | Schützen Sie Ihren Onlinezugang vor unbefugten Zugriffen<br>Onlinezugangswege. |
| Kundennummer oder Alias                                                                                                    |                                                                                |
| <u> </u>                                                                                                    | Onlinezugang                                                                   |
| PIN                                                                                                    | Ihre Anmeldedaten zum Onlinezugang                                             |
|                                                                                                    | Kundennummer                                                                   |
| Abbrechen                                                                                                    | Alias                                                                          |
|                                                                                                    | PIN                                                                            |
|                                                                                                    | Sicherheitererfahren                                                           |
|                                                                                                    | Sichemeitsverfahren                                                            |
|                                                                                                    | Hier finden sie alle Funktionen zur verwaltung inrer sicher                    |
|                                                                                                    | 2 SecureGo plus                                                                |
|                                                                                                    | Weitere Sicherheitsverfahren                                                   |
|                                                                                                    |                                                                                |
|                                                                                                    |                                                                                |

Melden Sie sich mit Ihren persönlichen 1 Zugangsdaten (Kundennummer und PIN) im erre ailt für alle von Ihnen genu **NEUEN BANKING** an. Wählen Sie unter Sicherheitsverfahren 2 SecureGo plus aus. alternativ: Melden Sie sich am Desktop-Computer unter 1 mlp.de 🖒 KUNDEN-LOGIN 🖒 Neues Banking Login mit Ihren persönlichen Zugangsdaten (Kundennummer und PIN) an. Klicken Sie auf Ihren Namen rechts oben. Im nun geöffneten Menü wählen Sie Datenschutz & Sicherheit. Im Bereich Sicherheit unter 2 Sicherheitsverfahren klicken Sie bitte auf SecureGo plus.

Öffnen Sie am Desktop-Computer diesen Link.

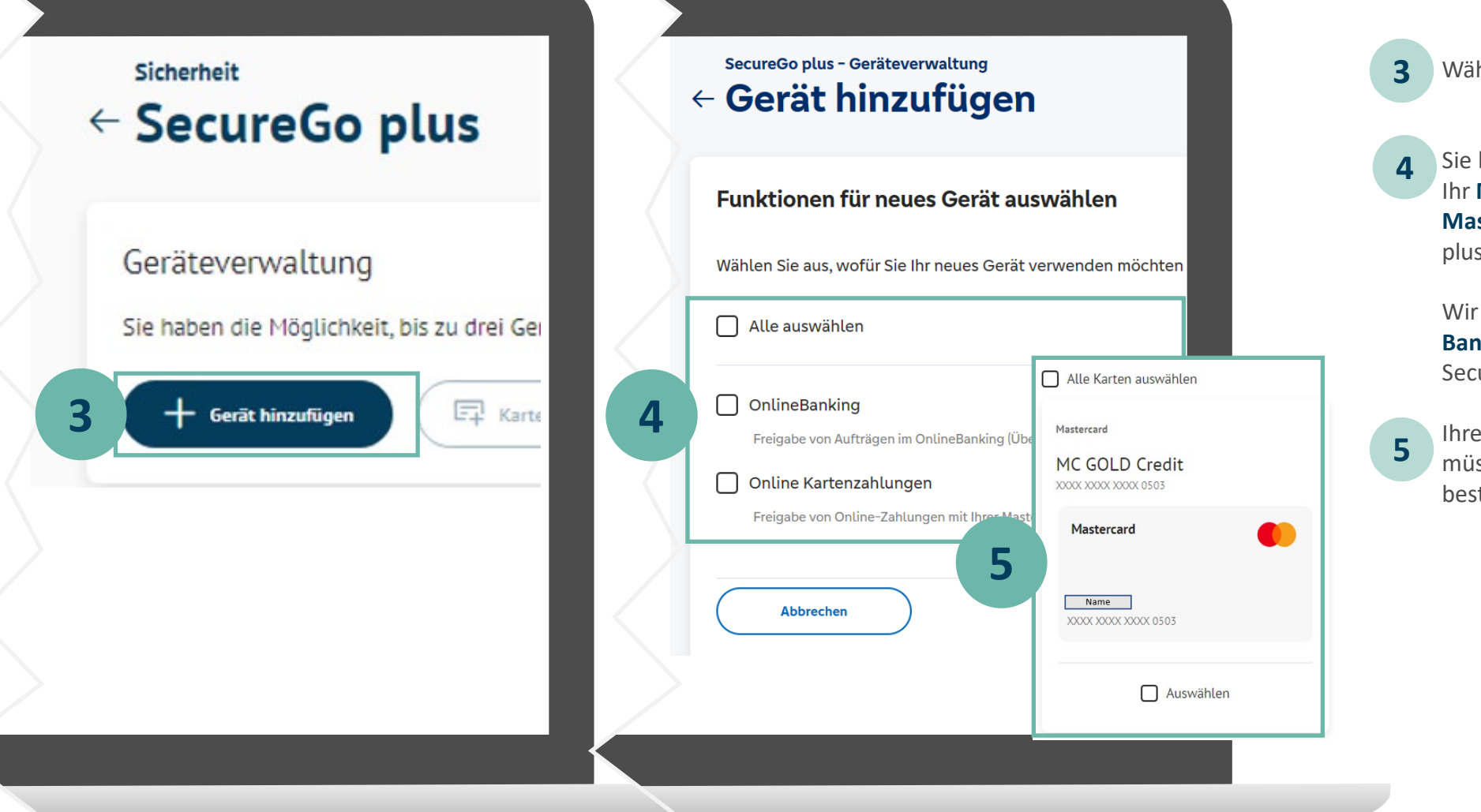

Wählen Sie Gerät hinzufügen.

Sie haben die Möglichkeit, SecureGo plus für Ihr MLP Banking einzurichten sowie Ihre MLP Mastercard-Zahlungen künftig mit SecureGo plus freizugeben.

Wir empfehlen Ihnen, direkt mit dem MLP Banking auch Ihre MLP Mastercard/s auf SecureGo plus umzustellen.

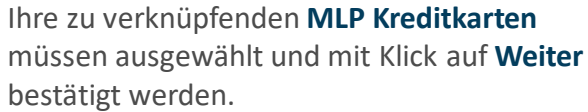

| Gerät hinzufügen                                                                                         | ← Gerät hinzufügen<br>Gerätename                                                                                                    |
|----------------------------------------------------------------------------------------------------|----------------------------------------------------------------------------------------------------|
| Zustimmung zu den Sonderbedingungen                                                                      | Gerätename (min. 5 Zeichen)<br>iPhone_XR-M<br>SecureGo plus downloaden                                                                                                    |
| Sonderbedingungen für das 125 KB<br>OnlineBanking<br>Nutzungsbed. für den MLP Financepilot               | Installation für Android Installation für iOS                                                                                                    |
| Zustimmung zu den Sonderbedingungen für das Onl     Akzeptieren der Preise gem. Preis- und Leistungsverz | Der Aktivierungscode ist ein spezieller QR-Code, den Sie auf Ihrem neuen Gerät in der Se<br>Gerät eindeutig mit Ihrer Person verknüpft.                                                                                                    |
| /3 Sonderbedingungen ∨                                                                                   | <ul> <li>Online anzeigen         Der Aktivierungscode wird Ihnen nach der Bestätigung durch ein aktives Sicherheitsverfahren angezeigt         </li> <li>Per Post         Briefversand an die Adresse, die in Ihrem Konto hinterlegt ist. Die Zustellung kann je nach Zusteller bis zu 10 Tag     </li> </ul> |

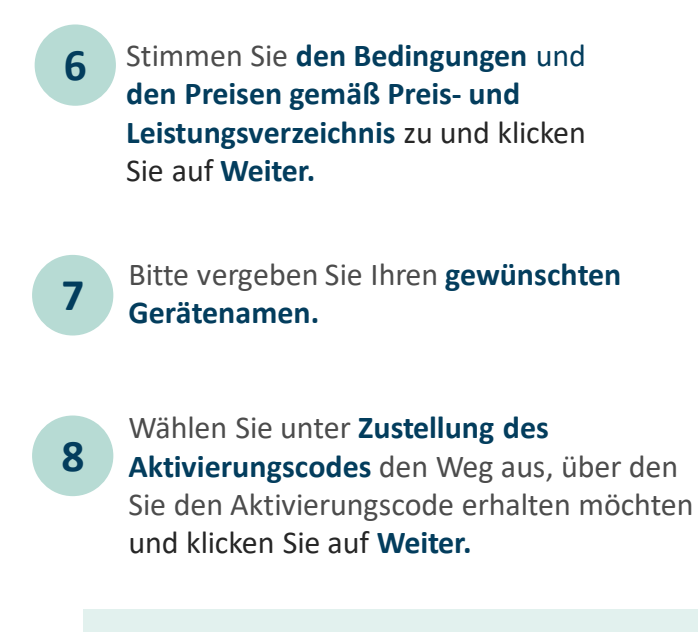

#### Hinweis:

Wir empfehlen die **Onlineanzeige** des Aktivierungscodes, damit die Einrichtung direkt abgeschlossen werden kann.

Zur Installation der App siehe Seite 7.

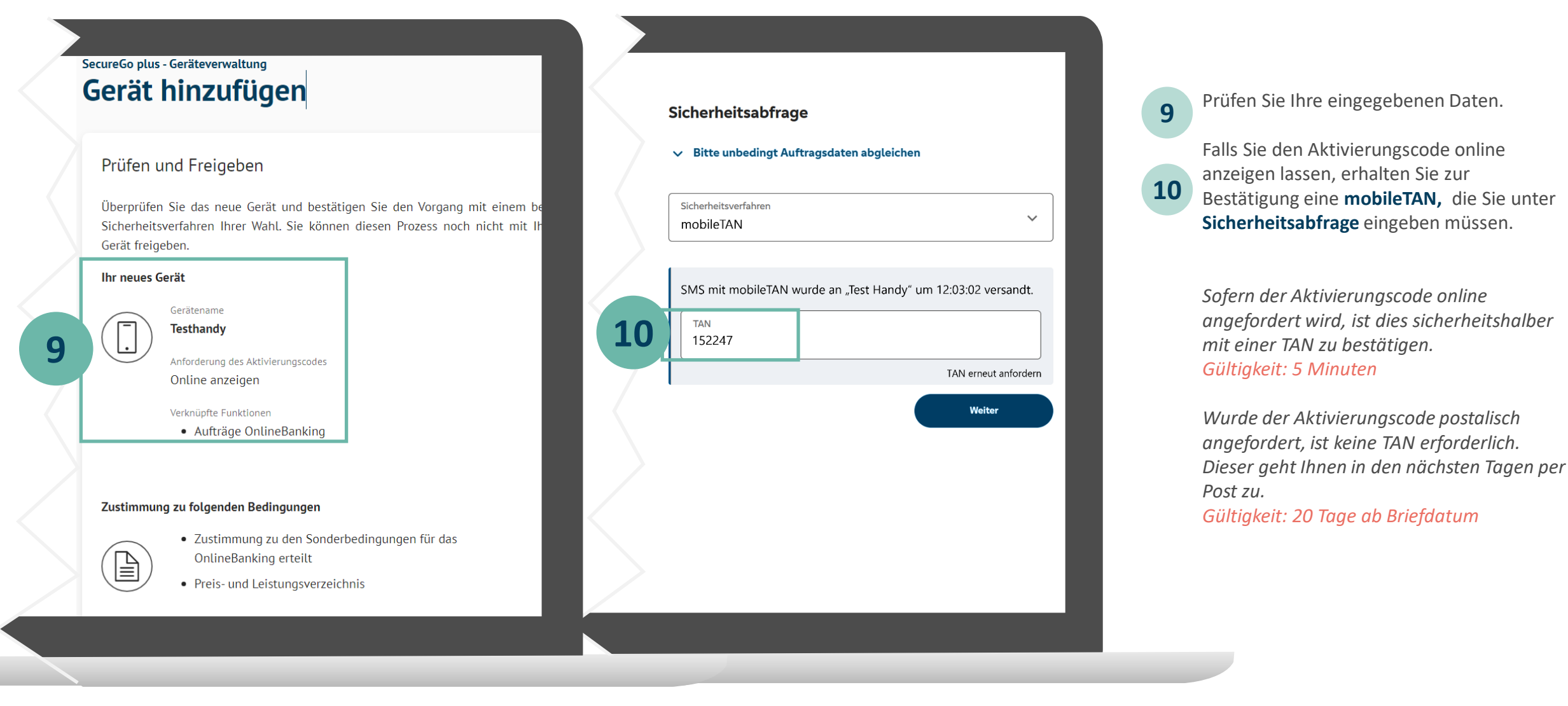

## II. SecureGo plus App - Installation und Einrichtung

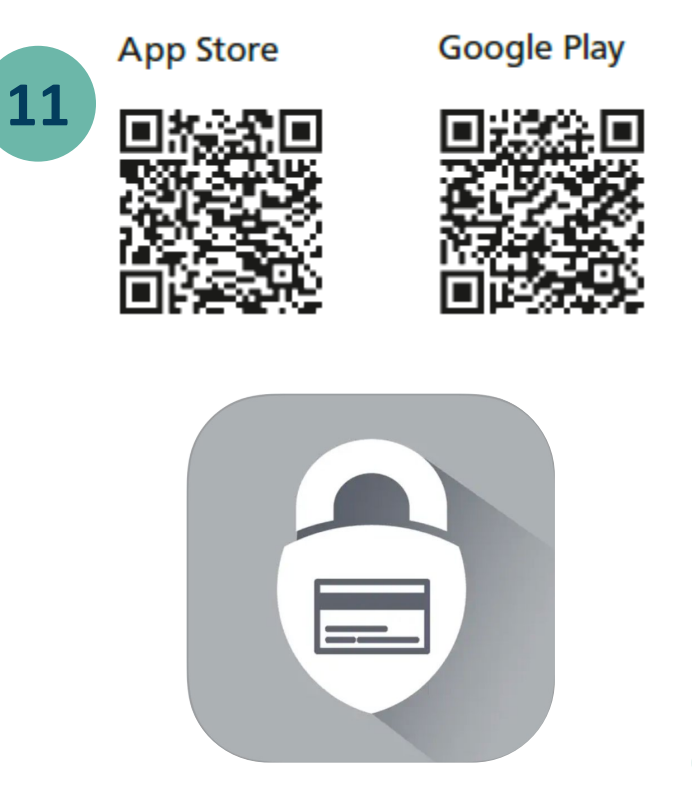

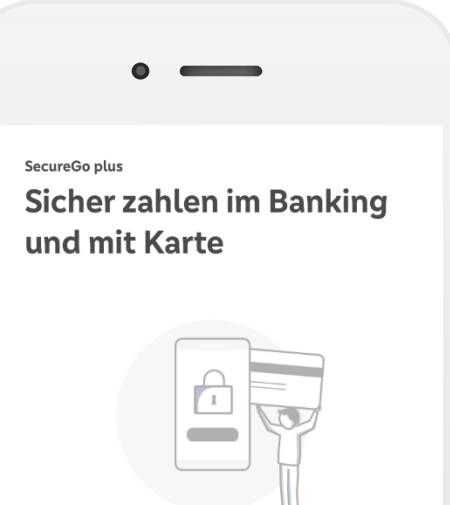

Sie können Aufträge im OnlineBanking und Zahlungen mit Mastercard® und Visa Karten einfach, schnell und besonders sicher freigeben.

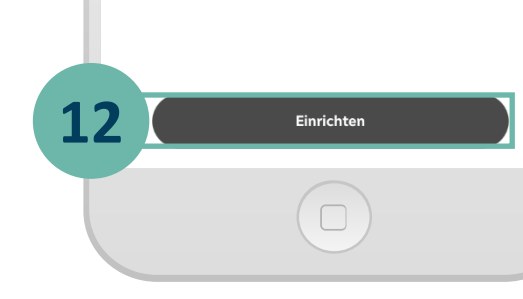

11 Installieren Sie die SecureGo plus App auf Ihrem Smartphone. Sie finden die App im App Store oder bei Google Play.

Richten Sie die App durch Klicken auf **Einrichten** ein.

#### Hinweis:

12

Sollten Sie bereits die SecureGo plus App oder die VR SecureGo plus App der Volksund Raiffeisenbanken nutzen, klicken Sie im Startbildschirm der SecureGo plus App auf den Button **Einstellungen.** 

In den Einstellungen klicken Sie auf **Aktivierungscode scannen.** 

### II. SecureGo plus App - Installation und Einrichtung

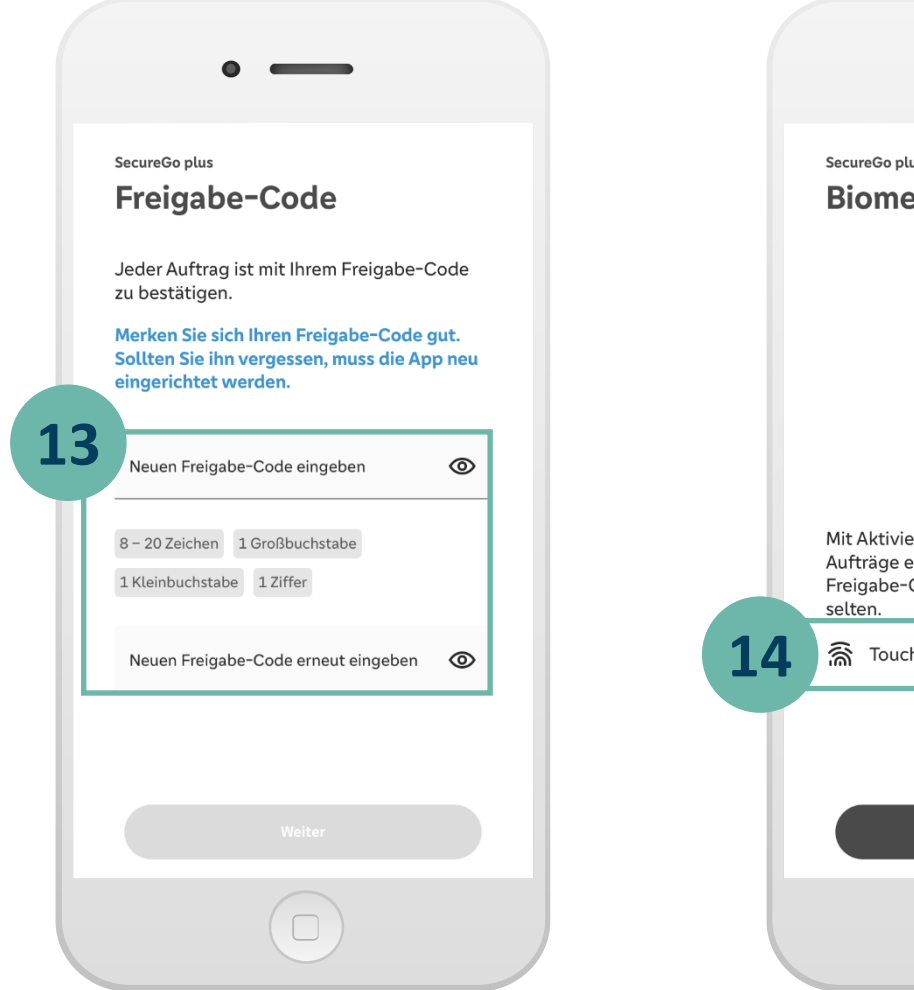

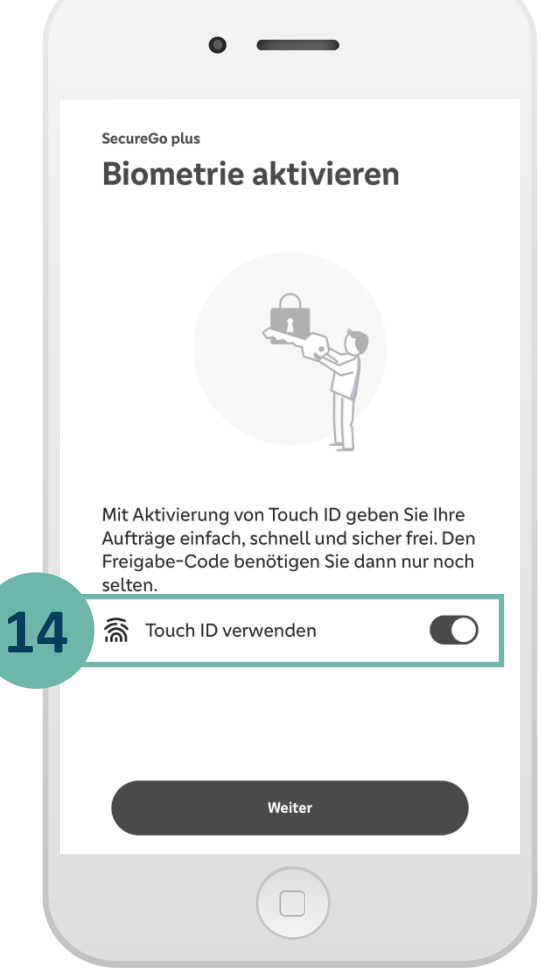

13 Vergeben Sie Ihren individuellen Freigabecode und bestätigen Sie diesen.

> Für den Freigabe-Code gelten diese Regeln: • mind. 1 Großbuchstabe

- mind. 1 Kleinbuchstabe
- mind. 1 Ziffer
- insgesamt 8 20 Zeichen

14 Alternativ können Sie die Freigabe per biometrischer Daten (Face ID/Fingerprint) vornehmen.

### III. Aktivierung SecureGo plus abschließen

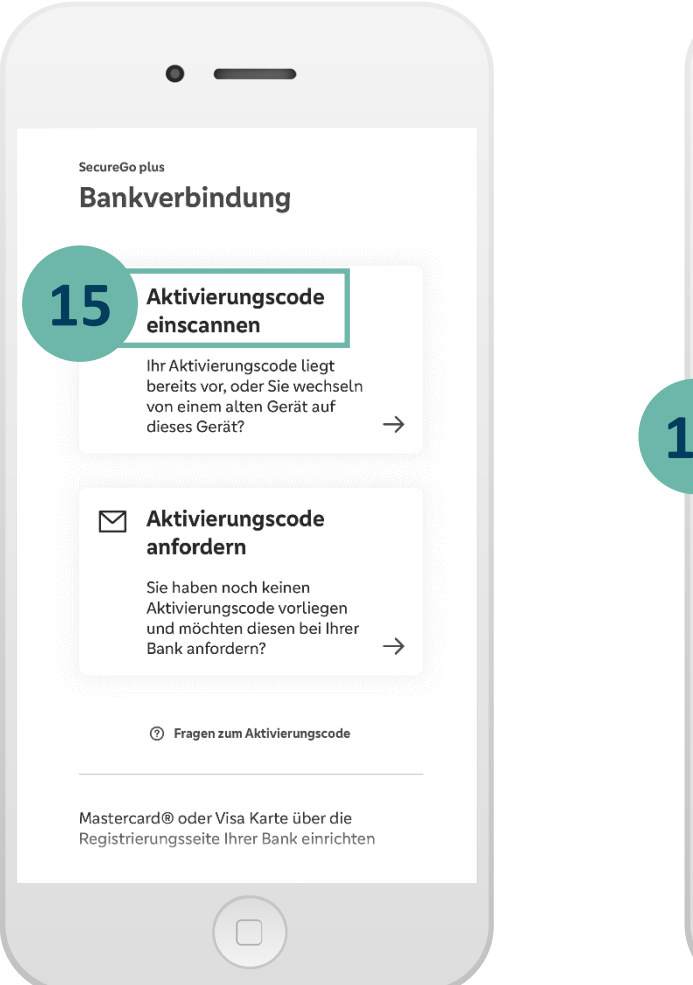

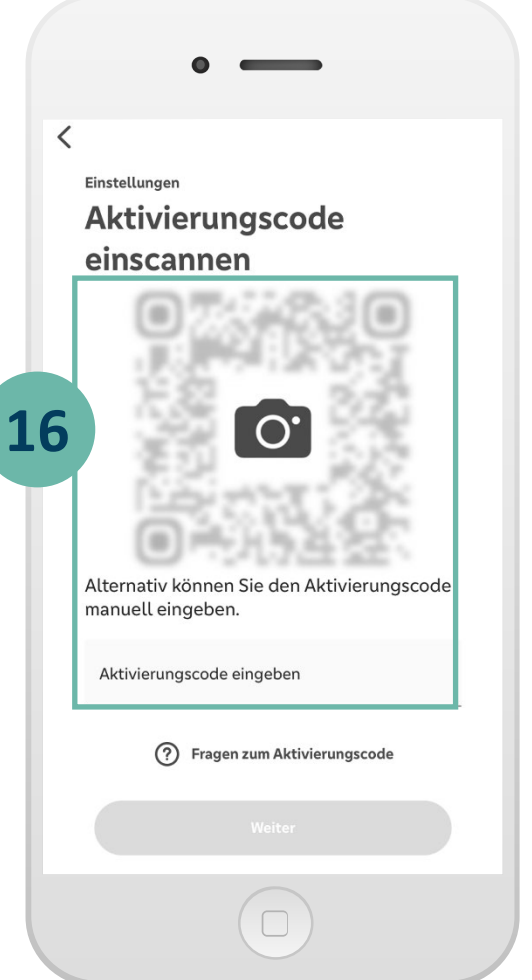

Klicken Sie auf Aktivierungscode 15 einscannen. Scannen Sie den Aktivierungscode und 16 schließen Sie anschließend den Vorgang am Desktop-Computer in der Geräteverwaltung

mit Klick auf **Weiter** ab.

Alternativ können Sie den Aktivierungscode auch eingeben.

In der App erhalten Sie den Hinweis Verbindungen wurden hinzugefügt. Beenden Sie den Vorgang durch Klick auf Schließen.

Ihre Bankverbindung wurde erfolgreich hinzugefügt.

Herzlichen Glückwunsch - Ihre neue SecureGo plus App ist nun einsatzbereit!

#### IV. So nutzen Sie SecureGo plus

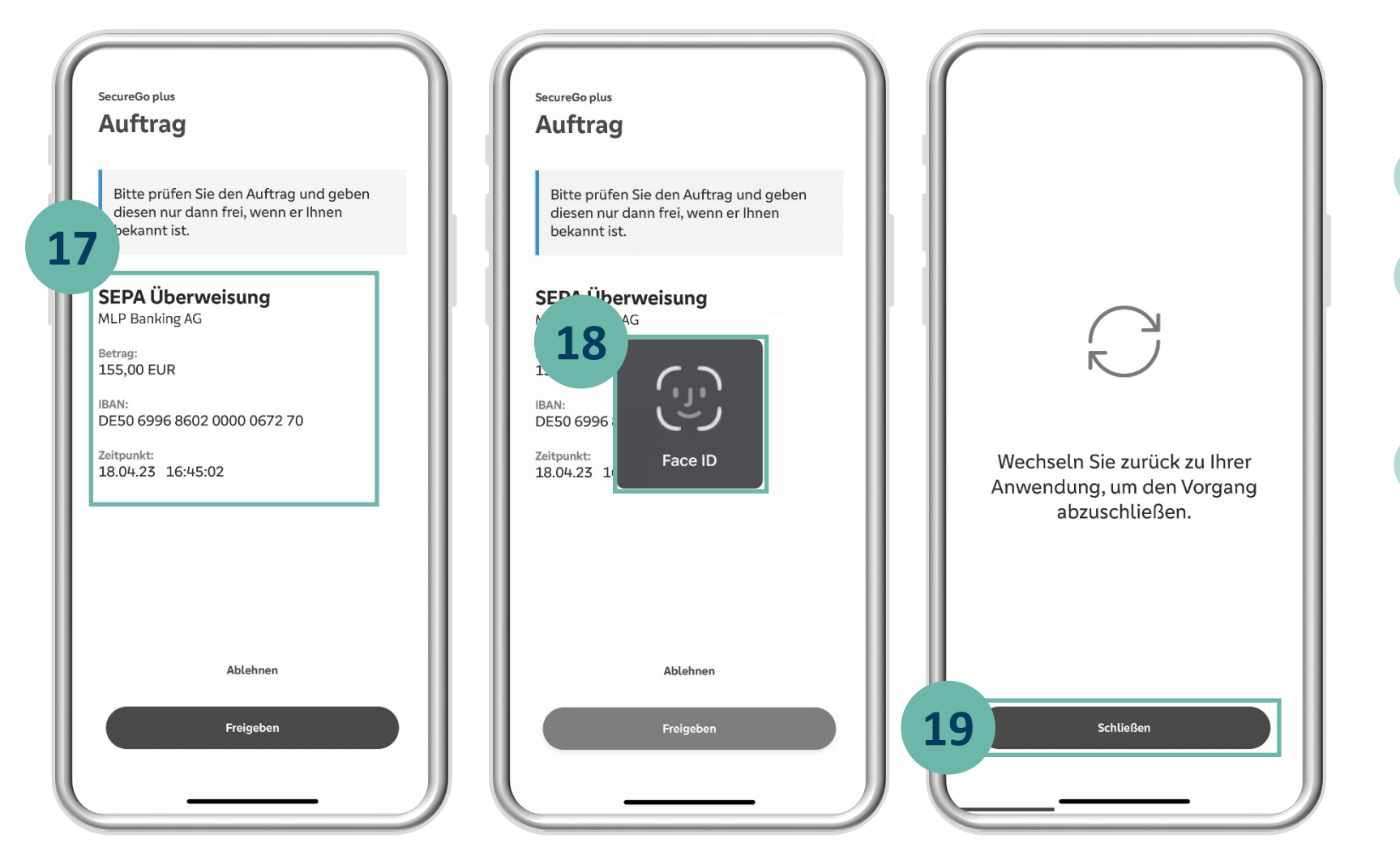

Nach Eingabe eines Auftrages erhalten Sie automatisch eine Push-Nachricht auf Ihrem mobilen Gerät.

17 Öffnen Sie die SecureGo plus App und prüfen Sie die Auftragsdaten.

Geben Sie den Auftrag mit Ihrem individuellen Freigabe-Code, Ihrem Fingerabdruck oder der Gesichtserkennung frei bzw. bestätigen Sie diesen mit Eingabe der angezeigten TAN.

**19** Schließen Sie den Vorgang und wechseln Sie zurück in Ihr MLP Financial Home / MLP Banking.

#### Wichtiger Sicherheitshinweis:

18

Wir werden Sie niemals nach Ihren Zugangsdaten wie PIN, TAN, Freischaltcode, Aktivierungscode oder App-Passwort fragen. Geben Sie diese niemals weiter. Werden Sie dazu aufgefordert, setzen Sie sich bitte umgehend mit uns in Verbindung.

MLP

 $\mathbf{P}$